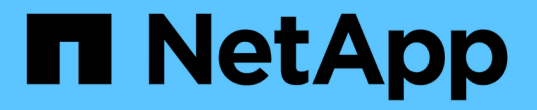

# 設定及啟用原則導向的資料保護 SnapManager for SAP

NetApp April 19, 2024

This PDF was generated from https://docs.netapp.com/zh-tw/snapmanager-sap/unix-administration/task-configure-snapdrive-when-rbac-is-enabled.html on April 19, 2024. Always check docs.netapp.com for the latest.

目錄

| 設済 | 定及啟用原則導向的資料保護                                  | . 1 |
|----|------------------------------------------------|-----|
|    | 啟用RBAC時、請設定DataFabric Manager伺服器SnapDrive 及其功能 | . 1 |
| -  | 未SnapDrive 啟用RBAC時設定支援······                   | . 2 |
| I  | 瞭解在設定檔中啟用或停用資料保護                               | . 3 |

# 設定及啟用原則導向的資料保護

您必須設定SnapDrive 支援資料保護的功能、才能在設定檔上啟用資料保護功能、以保護 次要儲存系統上的備份。您可以在Protection Manager主控台中選取保護原則、以指定如 何保護資料庫備份。

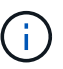

您必須確保OnCommand 在獨立的伺服器上安裝了支援資料保護的功能。

### 啟用RBAC時、請設定DataFabric Manager伺服器SnapDrive 及其功能

啟用角色型存取控制(RBAC)時、您必須設定DataFabric Manager伺服器以納入RBAC 功能。您也必須登錄SnapDrive 在Data Fabric Manager伺服器中建立的支援功能、以 及SnapDrive 在支援中儲存系統的root使用者。

步驟

- 1. 設定DataFabric Manager伺服器。
  - a. 若要重新整理DataFabric Manager伺服器、以更新目標資料庫在儲存系統上直接所做的變更、請輸入下列命令:

「DFM主機探索\_storage系統\_\*」

- b. 在DataFabric Manager伺服器中建立新使用者、然後設定密碼。
- c. 若要將作業系統使用者新增至DataFabric Manager伺服器管理清單、請輸入下列命令:

「DFM使用者新增\_SD-admin\_\*」

d. 若要在DataFabric Manager伺服器中建立新角色、請輸入下列命令:

「DFM角色可建立\_SD-admin-role\_\*」

e. 若要將Dfm.Core.AccessCheck全域功能新增至角色、請輸入下列命令:

「DFM角色」新增\_SD-admin-role\_dfm.Core.AccessCheck Global\*

f. 若要將「shd-admin-role」新增至作業系統使用者、請輸入下列命令:

「DFM使用者角色集\_SD-adminsd-admin-role\_\*」

g. 若要在DataFabric Manager伺服器中為SnapDrive 支援該位使用者建立其他角色、請輸入下列命令:

「DFM角色可建立\_SD-Protect\_\*」

h. 若要將RBAC功能新增至為SnapDrive 該位址使用者或管理員所建立的角色、請輸入下列命令:

「DFM角色」新增\_SD-Protect \_ SD.Config.Read Global\*

「DFM角色」新增 SD-Protect \_ SD.Config.Write Global\*

「DFM角色」新增\_SD-Protect \_ SD.Config.Delete Global\*

「DFM角色」新增\_SD-Protect \_ SD.Storage.Read Global\*

「DFM角色」新增\_SD-Protect \_ Dfm.Database.Write Global\*

「DFM角色」新增\_SD-Protect GlobalDataProtection \*

a. 若要將目標資料庫Oracle使用者新增至DataFabric Manager伺服器的系統管理員清單、並指派SD-Protect角色、請輸入下列命令:

"\* dfm使用者add -r sd-protectardb\_host1\oracle\*

b. 若要在DataFabric Manager伺服器中新增目標資料庫所使用的儲存系統、請輸入下列命令:

"\* dfm host set storage system hostLogin=Oracle hostPassword=password\*

c. 若要在DataFabric Manager伺服器中的目標資料庫所使用的儲存系統中建立新角色、請輸入下列命令:

'\* dfm主機角色可建立-h storage\_system-c"api-,login-\*"storage-RBAC角色

d. 若要在儲存系統中建立新群組、並指派在DataFabric Manager伺服器中建立的新角色、請輸入下列命令 :

「\* dfm主機使用者群組」會建立-h storage\_system-r storage、RBAC、rolestorage、RBAC群組\*

e. 若要在儲存系統中建立新使用者、並指派新角色和在DataFabric Manager伺服器中建立的群組、請輸入下列命令:

「\* dfm主機使用者」建立-h storage \_system-r storage -RBAC角色-p password-g storage -RBAC群 組tardb\_host1\*

- 2. 設定SnapDrive 功能
  - a. 若要使用SnapDrive 下列命令、將「SD-admin」使用者的認證登錄到位:

hy\* SnapDrive 《》組態集-DFM SD-adprinfm\_host》

b. 若要使用SnapDrive 下列命令、向root使用者或儲存系統管理員註冊使用效益管理系統:

「\* SnapDrive 組態集\_tardb\_host 1storage\_system\_\*」

# 未SnapDrive 啟用RBAC時設定支援

您必須為DataFabric Manager伺服器的root使用者或系統管理員、以及儲存系統的root使用者登錄SnapDrive 使用者以啟用資料保護。

步驟

1. 若要重新整理DataFabric Manager伺服器、以更新目標資料庫在儲存系統上直接所做的變更、請輸入下列命令:

。範例 \*

「DFM主機探索\_storage系統\_\*」

- 2. 若要使用SnapDrive 下列命令登錄DataFabric Manager伺服器的root使用者或管理員、請輸入:
  - 。範例 \*
  - hy\* SnapDrive 支援組態集-DFM 管理fm\_host\*
- 3. 若要使用SnapDrive NetApp註冊儲存系統的root使用者或管理員、請輸入下列命令:
  - 。範例 \*
  - 「\* SnapDrive 組態集root storage系統\*」

## 瞭解在設定檔中啟用或停用資料保護

您可以在建立或更新資料庫設定檔時啟用或停用資料保護。

若要在次要儲存資源上建立資料庫的受保護備份、資料庫管理員與儲存管理員必須執行下列動作。

| 如果您想要    | 然後                                                                                                    |
|----------|----------------------------------------------------------------------------------------------------|
| 建立或編輯設定檔 | <ul> <li>若要建立或編輯設定檔、請執行下列步驟:</li> <li>為二線儲存設備啟用備份保護。</li> <li>如果您使用Data ONTAP 以7-Mode運作的支援功能、並安裝Protection Manager、則可在Protection Manager中選取儲存設備或備份管理員所建立的原則。</li> <li>如果您使用Data ONTAP 以7-Mode運作且已啟用保護功能的功能、SnapManager 則會為資料庫建立資料集。資料集包含儲存集的集合、以及與其資料相關的組態資訊。與資料集相關的儲存集包括用於匯出資料至用戶端的主要儲存集、以及其他儲存集上的一組複本與歸檔。資料集代表可匯出的使用者資料。如果系統管理員停用資料庫保護、SnapManager 則將刪除資料集。</li> <li>如果您使用ONTAP 的是S動ure,則必須根據所SnapVault 建立的SnapMirror或相依關係來選擇_SnapManager®cDOT_Mirror_或_SnapManager®cDOT_Vault_原則。</li> <li>當您停用備份保護時、會顯示一則警告訊息、表示資料集將被刪除、而且無法還原或複製此設定檔的備份。</li> </ul> |
| 檢視設定檔    | 由於儲存設備管理員尚未指派儲存資源來執行保護原則、因此設定檔會<br>在SnapManager 顯示為不一致的圖形使用者介面和「profile show」命令<br>輸出中顯示。                                                                                                    |

| 如果您想要                               | 然後                                                                                                    |
|-------------------------------------|----------------------------------------------------------------------------------------------------|
| 在Protection Manager管理主控台中<br>指派儲存資源 | 在Protection Manager管理主控台中、儲存管理員會檢視未受保護的資料<br>集、並為與設定檔相關聯的資料集的每個節點指派資源池。儲存管理員接<br>著確認已配置次要磁碟區、並已初始化保護關係。                  |
| 請參閱SnapManager 《不一致的個<br>人資料(若有     | 在本報告中、資料庫管理員會發現、圖形使用者介面和「profile show」<br>命令輸出中的設定檔已變更為一致狀態、表示已指派資<br>源。SnapManager                                      |
| 建立備份                                | • 選取完整備份。                                                                                                    |
|                                     | <ul> <li>此外、請選取備份是否應受到保護、然後選取主要保留類別(例如、<br/>每小時或每天)。</li> </ul>                                                          |
|                                     | <ul> <li>如果您使用Data ONTAP 的是7-Mode作業系統的支援功能、而且想要<br/>保護備份到二線儲存設備的安全、而不需要保護保護管理程式的保護<br/>排程、請指定「-protectNOW」選項。</li> </ul> |
|                                     | <ul> <li>如果您使用ONTAP 的是支援功能、想要立即保護備份到二線儲存設備、請指定「Protect」選項。</li> </ul>                                                    |
|                                     | (j) 「protectNOW」選項不適用於叢集Data ONTAP 式的                                                                                    |
| 檢視備份                                | 新的備份會顯示為已排程保護、但尚未受到保護(在SnapManager 支援<br>畫面介面和「備份顯示」命令輸出中)。保護狀態顯示為「Not<br>protected」(未受保護)。                              |
| 檢視備份清單                              | 儲存管理員確認備份已複製到二線儲存設備之後SnapManager 、將備份保護狀態從「未受保護」變更為「受保護」。                                                                |

#### 版權資訊

Copyright © 2024 NetApp, Inc. 版權所有。台灣印製。非經版權所有人事先書面同意,不得將本受版權保護文件的任何部分以任何形式或任何方法(圖形、電子或機械)重製,包括影印、錄影、錄音或儲存至電子檢索系統中。

由 NetApp 版權資料衍伸之軟體必須遵守下列授權和免責聲明:

此軟體以 NETAPP「原樣」提供,不含任何明示或暗示的擔保,包括但不限於有關適售性或特定目的適用性之 擔保,特此聲明。於任何情況下,就任何已造成或基於任何理論上責任之直接性、間接性、附隨性、特殊性、懲 罰性或衍生性損害(包括但不限於替代商品或服務之採購;使用、資料或利潤上的損失;或企業營運中斷),無 論是在使用此軟體時以任何方式所產生的契約、嚴格責任或侵權行為(包括疏忽或其他)等方面,NetApp 概不 負責,即使已被告知有前述損害存在之可能性亦然。

NetApp 保留隨時變更本文所述之任何產品的權利,恕不另行通知。NetApp 不承擔因使用本文所述之產品而產 生的責任或義務,除非明確經過 NetApp 書面同意。使用或購買此產品並不會在依據任何專利權、商標權或任何 其他 NetApp 智慧財產權的情況下轉讓授權。

本手冊所述之產品受到一項(含)以上的美國專利、國外專利或申請中專利所保障。

有限權利說明:政府機關的使用、複製或公開揭露須受 DFARS 252.227-7013(2014 年 2 月)和 FAR 52.227-19(2007 年 12 月)中的「技術資料權利 - 非商業項目」條款 (b)(3)小段所述之限制。

此處所含屬於商業產品和 / 或商業服務(如 FAR 2.101 所定義)的資料均為 NetApp, Inc. 所有。根據本協議提供的所有 NetApp 技術資料和電腦軟體皆屬於商業性質,並且完全由私人出資開發。美國政府對於該資料具有非專屬、非轉讓、非轉授權、全球性、有限且不可撤銷的使用權限,僅限於美國政府為傳輸此資料所訂合約所允許之範圍,並基於履行該合約之目的方可使用。除非本文另有規定,否則未經 NetApp Inc. 事前書面許可,不得 逕行使用、揭露、重製、修改、履行或展示該資料。美國政府授予國防部之許可權利,僅適用於 DFARS 條款 252.227-7015(b)(2014 年 2 月)所述權利。

商標資訊

NETAPP、NETAPP 標誌及 http://www.netapp.com/TM 所列之標章均為 NetApp, Inc. 的商標。文中所涉及的所 有其他公司或產品名稱,均為其各自所有者的商標,不得侵犯。